## Внимание, прежде чем запустить диск с установщиком Virtual Phone, прочтите эту инструкцию!

## Инструкция по установке Virtual Phone версии 2.1.0.9 для кабеля USB с компакт-диска из комплекта с телефоном.

На компакт-диске записан установщик Virtual Phone версии 2.1.0.9 Вы можете скачать последнюю версию установщика Virtual Phone с сайта по адресу <u>http://vip.venus.ru</u> и тогда можно не совершать шагов, описанных в этой инструкции. Если же доступ к интернет отсутствует, версию Virtual Phone 2.1.0.9 с компакт-диска для кабеля USB необходимо устанавливать в следующей последовательности:

1) Нажмите кнопку «Пуск» в левом нижнем углу системы Windows. Выберите пункт «Выполнить». В открывшемся окне введите команду Regedit.

В открывшемся редакторе реестра откройте в левом окне путь раздела:

«HKEY\_LOCAL\_MACHINE\SYSTEM\Current Control Set\Services»,

нажимая на знаки «+» слева от названия имени раздела. Выделите имя раздела «Services» кликнув по нему **правой** кнопкой мыши: откроется контекстное меню, из которого нужно выбрать пункт «Создать->Раздел». Появится новый раздел с именем «Новый раздел #1» - начните вводить имя раздела сразу после этого: «Ser2pl», завершите ввод клавишей Enter.

Итак окончательный путь выглядит следующим образом (строка внизу окна редактора реестра): «HKEY\_LOCAL\_MACHINE\SYSTEM\Current Control Set\Services\Ser2pl».

Выделите раздел «Ser2pl», кликнув на нем левой кнопкой мыши. В правом окне редактора кликните правой кнопкой мыши на пустом месте окна и выберите пункт контекстного меню «Создать->Строковый параметр». Появится новый параметр с именем «Новый параметр #1». Начните вводить имя нового параметра сразу после этого: «ExtBaudRate», завершите ввод клавишей Enter. Откройте вновь созданный параметр двойным щелчком левой кнопки мыши на имени ExtBaudRate. В открывшемся окне введите значение параметра «1000,2147486582», завершите ввод клавишей Enter. Очень важно, чтобы в строке не было нигде символов «пробел» - ни после запятой, ни в конце!

| ⊅айл       | Правка Вид Избранно                        | е Справка |                  |        |                        |
|------------|--------------------------------------------|-----------|------------------|--------|------------------------|
|            | 🕀 🧰 seclog                                 | n 🔨 🧥     | Имя              | Тип    | Значение               |
|            | 🕀 🧰 SENS                                   |           | 🛃 (По умолчанию) | REG_SZ | (значение не присвоено |
|            | <ul> <li>Ser2pl</li> <li>Serenu</li> </ul> | n 🗖       | ExtBaudRate      | REG_SZ | 1000,2147486582        |
| <u>د ا</u> | · · · · · · ·                              | >         |                  |        |                        |

2) Вставьте диск с Virtual Phone в дисковод. Появится окно автозапуска установки Virtual Phone. Установите Virtual Phone на компьютер. Запустите установленный Virtual Phone, вставьте кабель USB из комплекта поставки в компьютер и в телефон (разъем с шестью контактами). Система закончит установку драйвера, сообщив что найдено устройство «Prolific USB-to-Serial Comm Port» и что «Новое оборудование установлено и готово к использованию». После этого связь Virtual Phone с телефоном установится в течение нескольких секунд.

3) Если установщик Virtual Phone был запущен до действий, указанных в пункте 1): Если установщик Virtual Phone был запущен ранее, то в последний момент выскочила ошибка времени исполнения. Драйвер USB Prolific при этом был установлен, но не была прописана переменная из пункта 1). Совершите действия, описанные в пункте 1 и перезагрузите компьютер. После этого связь должна установиться.

4) Если ваша система Windows Vista, для работоспособности версии Virtual Phone 2.1.0.9 необходимо выполнить действия, описанные в пункте 1), затем установить драйвер USB для Vista вручную – он находится на диске Virtual Phone в каталоге «Prolific->Vista», файл «Vista\_Installer.exe». После установки драйвера, нужно запустить установщик Virtual Phone и в окне, где выбираются компоненты для установки, убрать флаг «Драйвер USB» - чтобы не был установлен драйвер для Windows XP. Затем в настройках системы Vista «Панель управления->Учетные записи пользователей» отключить «контроль учетных записей пользователей UAC». Последующие версии Virtual Phone на сайте vip.venus.ru лишены этих недостатков.